## Jak zarejestrować się na mytruckservices.knorr-bremse.com 1/2

Odwiedź www.mytruckservices.knorr-bremse.com i kliknij przycisk REJESTRACJA w nagłówku lub na ekranie logowania.

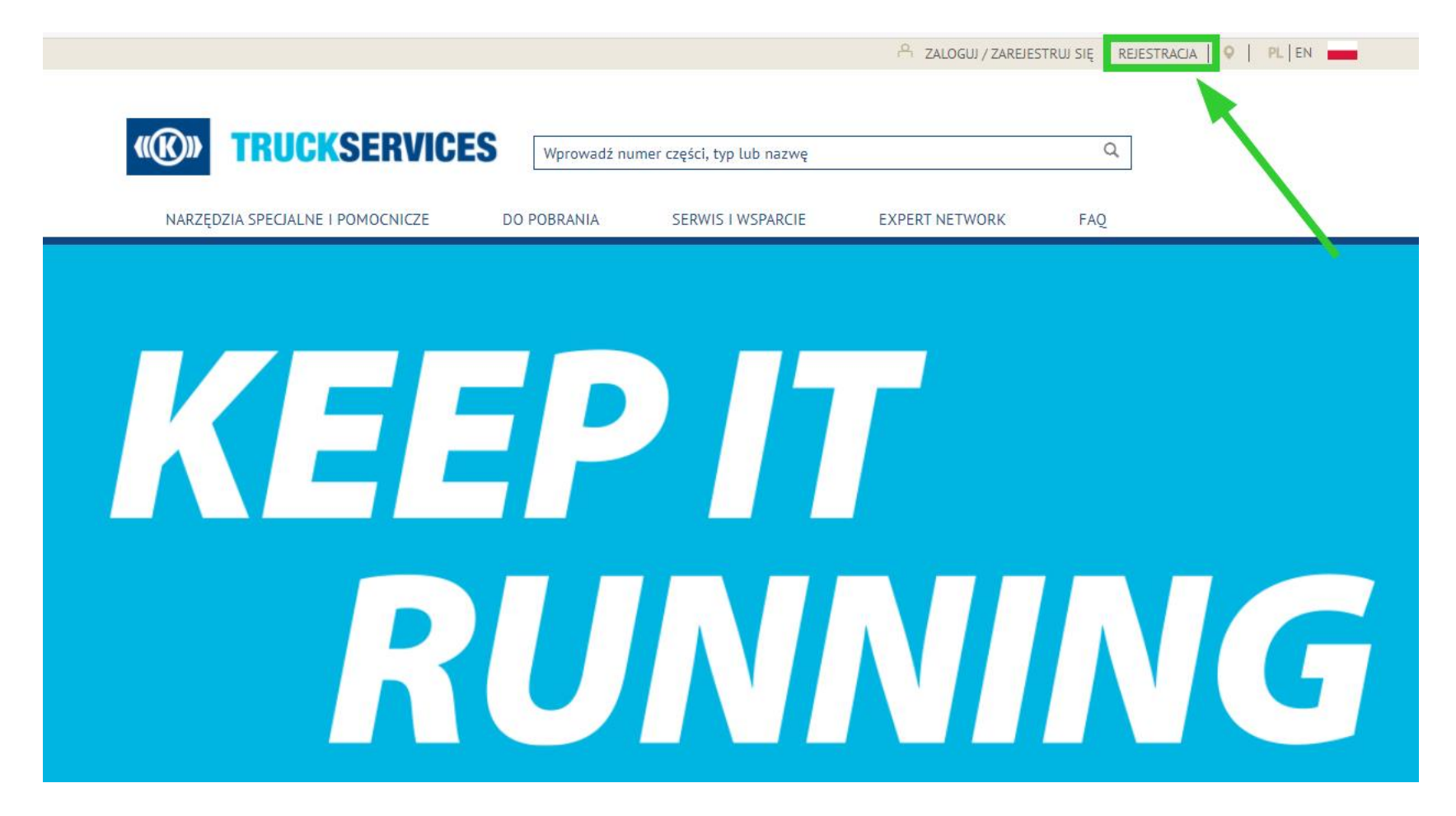

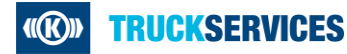

## Jak zarejestrować się na mytruckservices.knorr-bremse.com 2/2

Wypełnij formularz rejestracji klienta swoimi danymi. W przypadku pojawienia się jakichkolwiek błędów, proszę je poprawić, ponownie wprowadzić hasło i kliknąć przycisk "Utwórz konto". Wszystkie pola oznaczone (\*) są obowiązkowe.

| REJESTRACIA KLIENTÓW                                                                             |                                                                               | =           |                                |                                                                  | Do zakoństaniu                         |
|--------------------------------------------------------------------------------------------------|-------------------------------------------------------------------------------|-------------|--------------------------------|------------------------------------------------------------------|----------------------------------------|
| Utwdrz konto                                                                                     |                                                                               |             |                                |                                                                  | PO zakończeniu                         |
| Po wypełnianiu pontacząca formularza rejestracyjnego Trojo prakta o<br>dodotkowymi instrukcjani. | lanto zaconte przesiano do razportzenio. Orzywasz potnierdzenie e-waliaw z    |             | •                              | Dziękujemy za rejestrację.                                       | rejestracji użytkownik                 |
| Żądanie dostępu dla                                                                              |                                                                               |             |                                |                                                                  | otrzyma następujący                    |
| Zonderlania antina                                                                               |                                                                               |             |                                |                                                                  |                                        |
| Prosilij rostotenio georonojine                                                                  |                                                                               |             |                                |                                                                  | komunikat na stronie                   |
| Reporty kouch                                                                                    |                                                                               |             |                                |                                                                  |                                        |
|                                                                                                  |                                                                               |             |                                |                                                                  | internetowei                           |
| Adres a-mail fromy *                                                                             |                                                                               |             |                                |                                                                  |                                        |
|                                                                                                  |                                                                               |             |                                |                                                                  |                                        |
|                                                                                                  |                                                                               |             |                                |                                                                  |                                        |
| Hasia                                                                                            | Potwierd2 hosio *                                                             |             |                                |                                                                  |                                        |
|                                                                                                  |                                                                               |             |                                |                                                                  |                                        |
| Mania mudi ancheni an mjimihiji Enmining dulg Trang Aging Laming                                 | len(sych                                                                      |             |                                |                                                                  |                                        |
| for.                                                                                             |                                                                               |             |                                |                                                                  |                                        |
|                                                                                                  | *                                                                             |             |                                |                                                                  |                                        |
|                                                                                                  |                                                                               |             |                                |                                                                  |                                        |
| we.                                                                                              | service.                                                                      |             |                                |                                                                  |                                        |
|                                                                                                  |                                                                               |             |                                |                                                                  |                                        |
|                                                                                                  |                                                                               |             |                                |                                                                  |                                        |
| Wprowadž informacje o firmie "                                                                   |                                                                               |             |                                |                                                                  | ,                                      |
| Rala w brandy *                                                                                  |                                                                               |             |                                |                                                                  |                                        |
| Djetrjkutar                                                                                      |                                                                               |             |                                |                                                                  |                                        |
| Cantoon obskogt stad akopantov                                                                   |                                                                               |             |                                |                                                                  | Otrzymasz również następujący          |
| 0.024                                                                                            |                                                                               |             |                                |                                                                  |                                        |
| Wester                                                                                           |                                                                               |             |                                | CEDVICEC                                                         | e-mail z prosbą o potwierdzenie        |
| Nativa firmy*                                                                                    | Demylloyadres de faktor (gegenainte) (applensing)                             |             |                                | SERVICES Skontaktuj się z nami                                   |                                        |
|                                                                                                  |                                                                               |             |                                |                                                                  | rejestracji. Aby dokonczyć             |
|                                                                                                  |                                                                               | Dzięk       | kujemy za złoż                 | enie wniosku o dostęp do                                         |                                        |
| Adres*                                                                                           | Nomer domo                                                                    | interr      | netowego por                   | talu klienta Knorr-Bremse                                        | rejestrację, kliknij przycisk          |
|                                                                                                  |                                                                               | Syste       | emv dla Poiazo                 | dów Użvtkowych.                                                  |                                        |
|                                                                                                  |                                                                               | ,           | · · ·                          |                                                                  | "Potwierdz swoją prosbę o              |
| Jahas 2 (ng. Ladnastiko, gilgino, naziva damu)                                                   | Misero*                                                                       | In order    | er to log into the syst        | em you must confirm your Email                                   | ,,,,,,,,,,,,,,,,,,,,,,,,,,,,,,,,,,,,,, |
|                                                                                                  |                                                                               | Please      | e click on the link bel        | ow to confirm                                                    | rejestracje"                           |
|                                                                                                  |                                                                               |             |                                |                                                                  |                                        |
| Kad pactnery*                                                                                    | Kuj"                                                                          |             |                                | voia proébo o roiostracio                                        |                                        |
|                                                                                                  | V(blattavd) kraj                                                              |             |                                | voją prosbę o rejesitację                                        |                                        |
| Non-second stress                                                                                | the section.                                                                  |             |                                |                                                                  |                                        |
|                                                                                                  | 1010 000                                                                      |             | and the second second          |                                                                  |                                        |
|                                                                                                  |                                                                               | I STI ITK W | wygasnie za so mnor            |                                                                  |                                        |
| Advas strong (stamatowa)                                                                         | Judditional Salid-to Locations                                                | 7000        | oół obsługi klie               | nta Knorr-Bremse Systemy                                         |                                        |
|                                                                                                  | Enter additional leastion you should have access to (sold to number, address, | Zespo       |                                | and Khon-Dremse Systemy                                          |                                        |
|                                                                                                  | ar declar codé                                                                | dia Pe      | ojazdow Uzyti                  | kowych.                                                          |                                        |
|                                                                                                  |                                                                               |             |                                |                                                                  |                                        |
|                                                                                                  |                                                                               | Twoja pryw  | watność jest dia nas niezwykle | ważna. Przeczytaj nasze <u>Sjotx messages privacynotice)</u> aby |                                        |
| Jikasytuję <u>litorunić korzystonie za sklago internetovago</u>                                  |                                                                               | uzyskač do  | dodatkowe informacje.          |                                                                  |                                        |
| Akceptuję <u>Odvrladctenie a achronie dorych</u>                                                 |                                                                               |             |                                | Skontaktuj się z nami                                            |                                        |
| Ebuder Lorea D                                                                                   |                                                                               |             |                                |                                                                  |                                        |
|                                                                                                  |                                                                               |             |                                |                                                                  |                                        |
|                                                                                                  |                                                                               |             |                                |                                                                  |                                        |

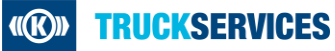